# **Quick Guide to Shuttel**

You can use this Quick Guide to help you perform your most frequent actions in Shuttel. We focus on the following actions:

| 1. | Enter journey with your own transport2                               |
|----|----------------------------------------------------------------------|
| 2. | Register home-working day5                                           |
| 3. | Enter home-working day and recurring journeys for one month together |

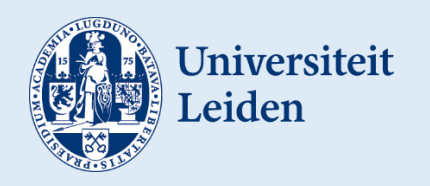

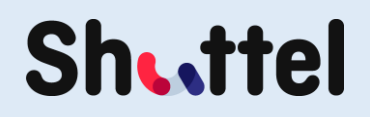

### 1. Enter journey with your own transport

#### Step 1. Open the Shuttel app.

Step 3. Click on 'Add journey'.

Step 2. Click on Reimbursements at the bottom of your screen.

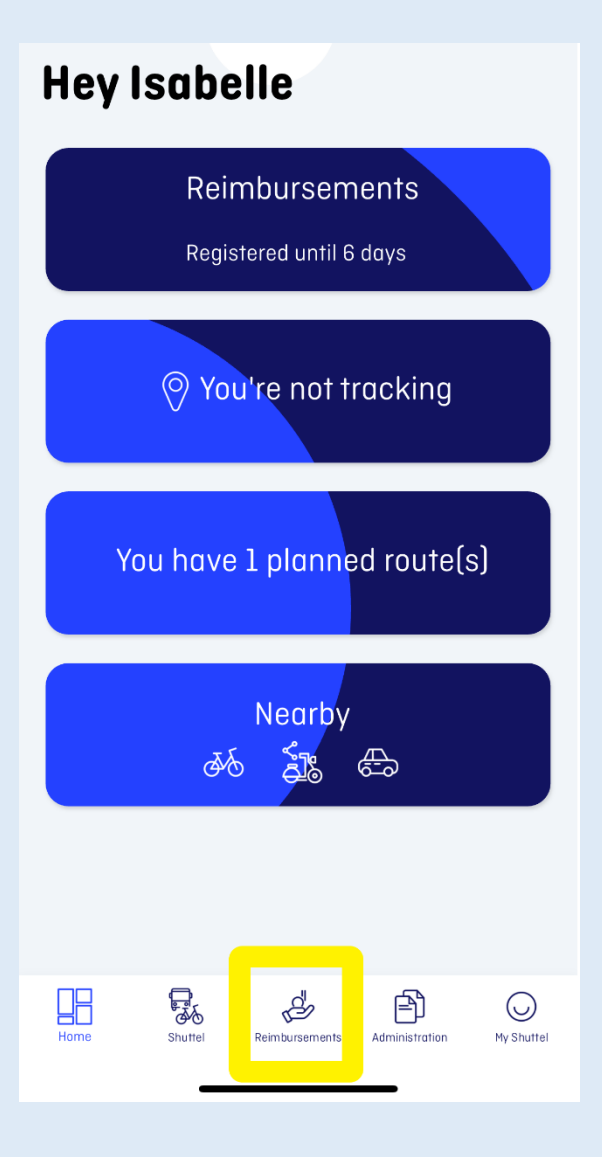

| Reimbursements                    |                              |                      |  |  |  |
|-----------------------------------|------------------------------|----------------------|--|--|--|
| Enter quickly<br>Fully registered |                              |                      |  |  |  |
| ♥ You're not tracking             |                              |                      |  |  |  |
| Add reimbursements                |                              |                      |  |  |  |
| G                                 | Work home                    | >                    |  |  |  |
| Ð                                 | Declaration >                |                      |  |  |  |
| +                                 | + Add journey >              |                      |  |  |  |
| +                                 | 🛨 Repeating journeys         |                      |  |  |  |
|                                   |                              |                      |  |  |  |
| Home                              | Shuttel Reimbursements Admin | istration My Shuttel |  |  |  |

#### Step 4.

- Enter your departure location at FROM. This is your home address.
- Enter your work location at TO.
- Then select whether the purpose of your journey was Business or Commuting.
- Select the vehicle you used for this journey. You will then have to select an emission type from the dropdown menu for your vehicle.
- If necessary, change your departure time. The system's default setting is 08.00.

If you used more than one vehicle and your journey was more than 10 kilometres (e.g. 2 kilometres by bike and then a further 10 kilometres by car), you should register this as just one journey and select the vehicle that was used most; so in this example, you would select Car. This will ensure you receive the correct reimbursement.

If you used more than one vehicle and your journey was less than 10 kilometres, you can register the different parts of your journey separately, if you wish. Because your total journey was less than 10 kilometres, there will be no reimbursement.

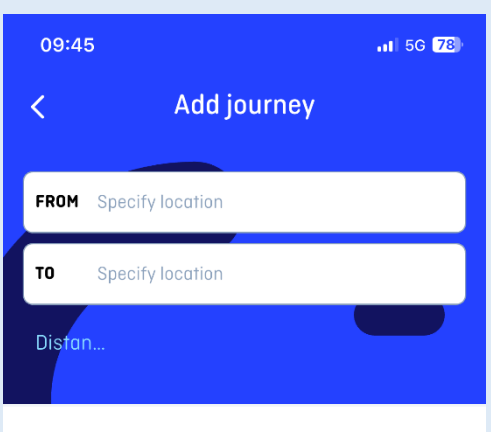

#### Select travel purpose

| Business                                                                    | ርስድ<br>Commute | e<br>Personal  |  |  |
|-----------------------------------------------------------------------------|----------------|----------------|--|--|
| Select vehicle<br>Walking & Bike & Scooter &<br>Car & Motor & Other & Add + |                |                |  |  |
| Enter departure and arrival times                                           |                |                |  |  |
| Departure                                                                   |                | 0ct 29 > 08:00 |  |  |

| Departure | Oct 29 | > | 08:00 |
|-----------|--------|---|-------|
| Arrival   | Oct 29 | > | 09:00 |
| Return    |        | ( |       |

- Click on Return if you made the same journey in reverse in the afternoon.
- If this is your usual commuting route, click on Recurring. This makes the journey a 'favourite'.
- Finally, click on SAVE at the bottom of the page.

**Step 5**. Your registered journey can now be found in your Administration.

| 09:45            | 11 5G <b>78</b> )                             |
|------------------|-----------------------------------------------|
| <                | Add journey                                   |
| Walking<br>Car 🖶 | Bike 36 Scooter 35<br>Motor 38 Other 36 Add + |

#### Enter departure and arrival times

| Departure               | 0ct 29 > 08:00 |
|-------------------------|----------------|
| Arrival                 | Oct 29 > 09:00 |
| Return                  |                |
| Recurring               |                |
| Remarks                 |                |
| Place your comment here |                |
|                         | 0/100          |
|                         |                |
| SAVE                    |                |
|                         | _              |

## 2. Register home-working day

#### Step 1. Open the Shuttel app.

**Step 2**. Click on Reimbursements at the bottom of your screen.

# Hey Isabelle Reimbursements Registered until 6 days () You're not tracking You have 1 planned route(s)

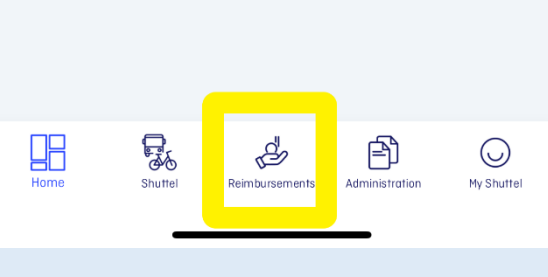

**Step 4.** Select your home-working days by clicking on the date. The date will be marked in grey for a home-working day.

Step 5. Click on SAVE.

#### Please note:

It is not possible to receive a reimbursement for commuting and working from home on the same day.

Step 3. Click on 'Home-working'.

#### Reimbursements Enter quickly Fully registered You're not tracking Add reimbursements Work home > $\square$ Declaration 6 > Add journey + > $(\pm)$ Repeating journeys > **F**6 Å Þ $\bigcirc$ Reimbursements Administr My Shuttel Work home < < October 2024 > Wed Thu Fri Mon Tue Sat Sun 2 4 5 1 3 6 7 8 9 10 12 13 11 14 15 16 17 18 19 20 22 23 24 21 25 26 27 29 28 Work home ( processed) Commute (oprocessed) Business ( processed) Tip! See all transactions by long pressing a ball

SAVE

#### October 2024

# 3. Enter home-working day and recurring journeys for one month together

Step 1. Open the Shuttel app.Step 2. Click on Reimbursements at the top of your screen.

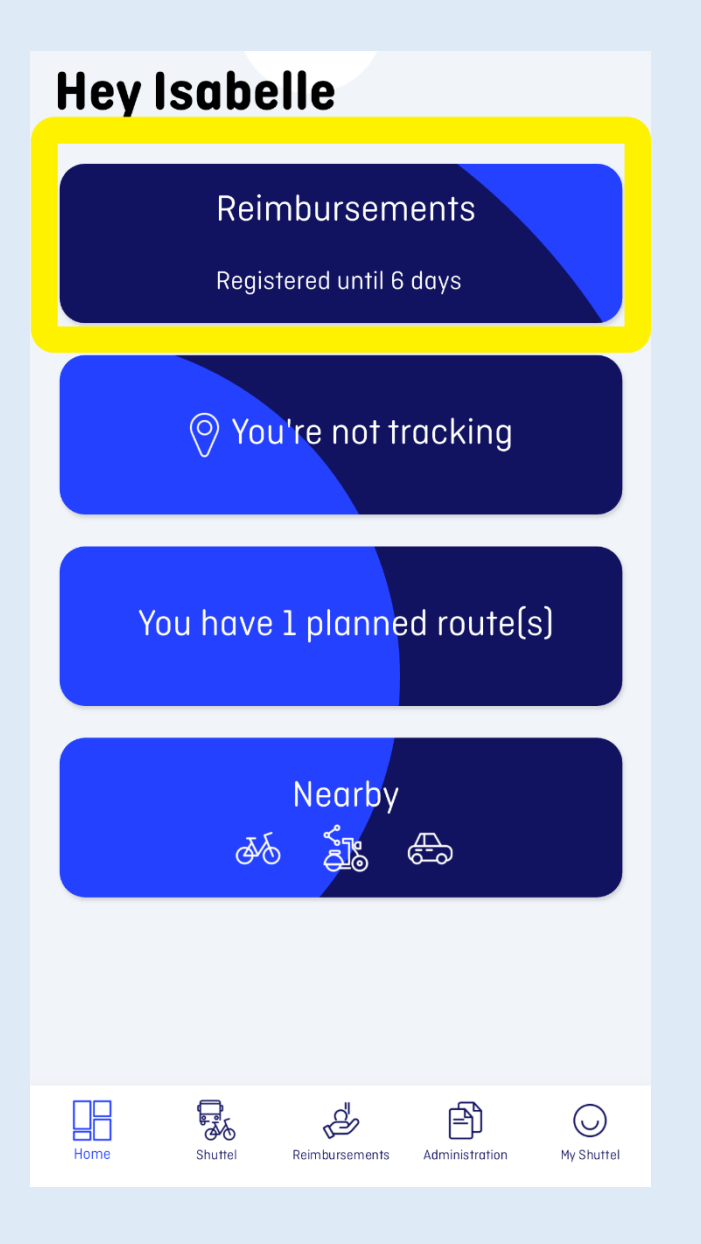

**Step 3.** Select your home-working days by clicking on the date. The date will be marked in grey for a home-working day.

**Step 4**. Click on JOURNEYS to also register your recurring journeys for that month and continue to step 5. If you have no journeys to register, click on DONE.

## Select workhome days

Select workhome days in the calendar < October 2024 > Mon Tue Wed Thu Fri Sat Sun 1 2 3 4 5 6 7 10 11 12 13 14 16 18 19 20 24 21 22 25 26 27 28 29 1 Work home ( processed) Commute (oprocessed) Business ( processed)

Tip! See all transactions by long pressing a ball

If your registration is finished you can select Done

JOURNEYS

CLOSE

DONE

**Step 5.** Select your recurring journey and click on NEXT.

# Enter journeys

Select recurring journeys

| a‰ Bike            | 8,95 km                |
|--------------------|------------------------|
| Hazerswoude-Rijndi | k, Netherlands         |
| Rapenburg 70, 2311 | EZ Leiden, Netherlands |

**Step 6.** Select the days on which your journey took place by clicking on the date. The date will be marked in blue for a commute.

**Step 7.** Click on FINISH. You have now entered your home-working days and recurring journeys for that month.

#### Please note:

It is not possible to receive a reimbursement for commuting and working from home on the same day.

| Select journey days in calendar |              |     |     |     |     |     |
|---------------------------------|--------------|-----|-----|-----|-----|-----|
| <                               | October 2024 |     |     |     | >   |     |
| Mon                             | Tue          | Wed | Thu | Fri | Sat | Sun |
| 30                              | 1            | 2   | 3   | 4   | 5   | 6   |
| 7                               | 8            | 9   | 10  | 11  | 12  | 13  |
| 14                              | 15           | 16  | 17  | 18  | 19  | 20  |
| 21                              | 22           | 23  | 24  | 25  | 26  | 27  |
| 28                              | 29           | 30  | 31  | 1   | 2   | 3   |
| Work home ( processed)          |              |     |     |     |     |     |
| 🔵 Commute (🔵 processed)         |              |     |     |     |     |     |
| Business ( processed)           |              |     |     |     |     |     |

# Enter journeys

Tip! See all transactions by long pressing a ball

PREVIOUS FINISH CLOSE

#### Version 1.

PREVIOUS

NEXT

CLOSE